# brother (E)

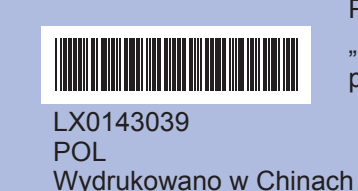

Przed użyciem urządzenia należy zapoznać się z "Podręcznikiem szybkiej obsługi" w celu przeprowadzenia jego prawidłowej konfiguracji oraz instalacji

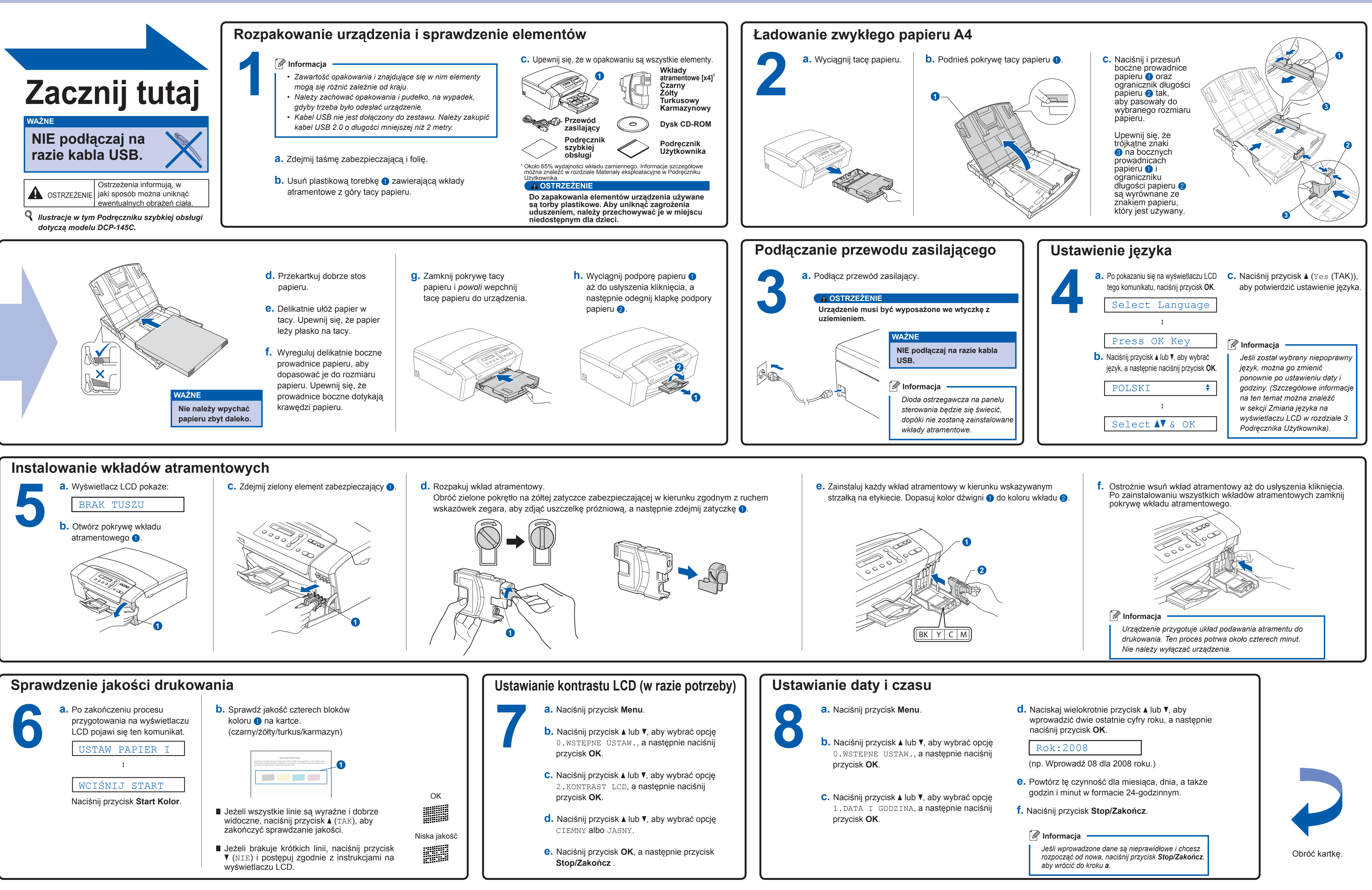

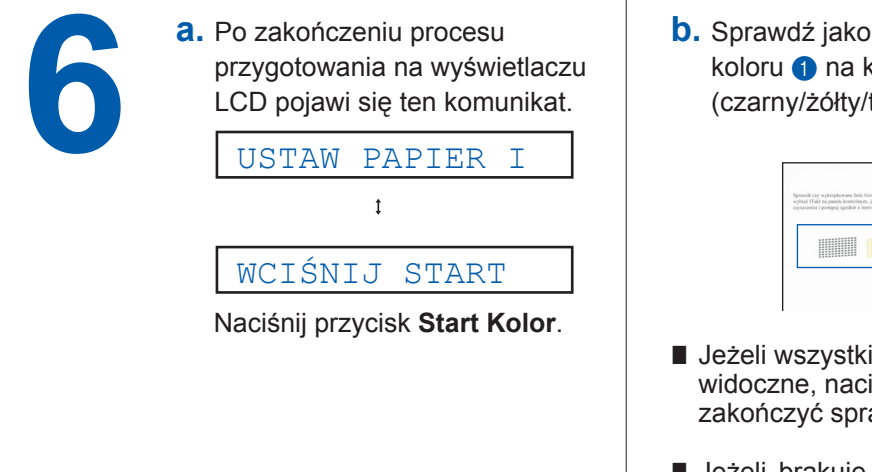

|                                           | Sprawd                                                     | tenie Jakoici draka                              |                                            |                                           |
|-------------------------------------------|------------------------------------------------------------|--------------------------------------------------|--------------------------------------------|-------------------------------------------|
| prawdž czy wykropi<br>ybież (Tak) na pare | kowane linie formują czter<br>elu knetroleyen, jeżeli prze | y kolorowe bloki. I nie<br>rwy są widoczne wybie | mają prastru w sol<br>2 (Nie) na panelu, - | ia, Jedali jost OK.,<br>shy suczął proces |
| forestary i bouide                        | d shopse a secondrate to                                   | etrane LCD.                                      |                                            |                                           |
|                                           |                                                            |                                                  |                                            |                                           |
|                                           |                                                            |                                                  |                                            |                                           |
|                                           |                                                            |                                                  |                                            |                                           |
|                                           |                                                            |                                                  |                                            |                                           |

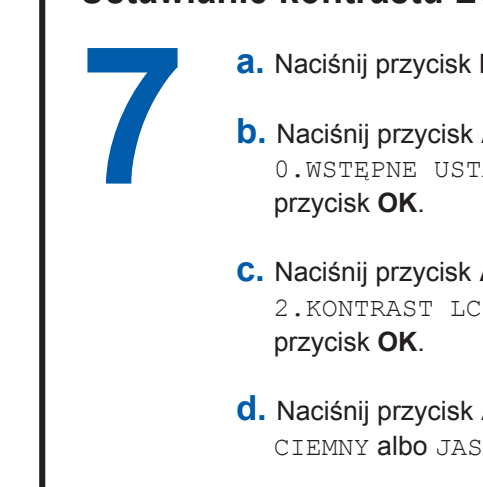

## Podręcznik szybkiej obsługi

DCP-145C DCP-163C DCP-165C DCP-167C DCP-185C

### brother

#### Dla systemu Windows<sup>®</sup>

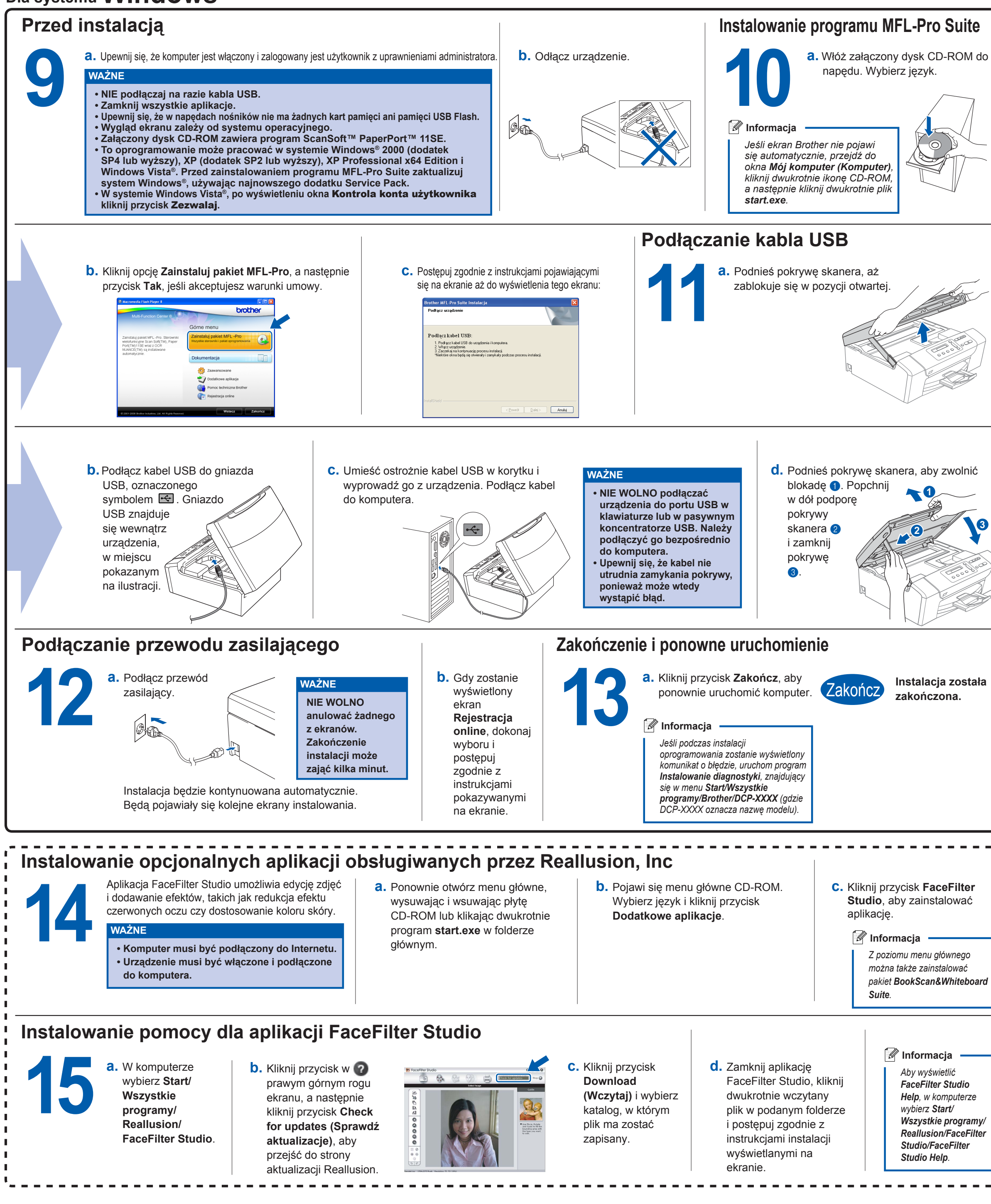

innobella

Co to jest Innobella™?

Innobella™ to gama materiałów eksploatacyjnych oferowanych przez firmę Brother. Nazwa "Innobella™" pochodzi od słów "Innowacja" i "Bella" (co wjęzyku włoskim oznacza "piękna") ijest przykładem innowacyjnej technologii zapewniającej piękne itrwałe efekty drukowania.

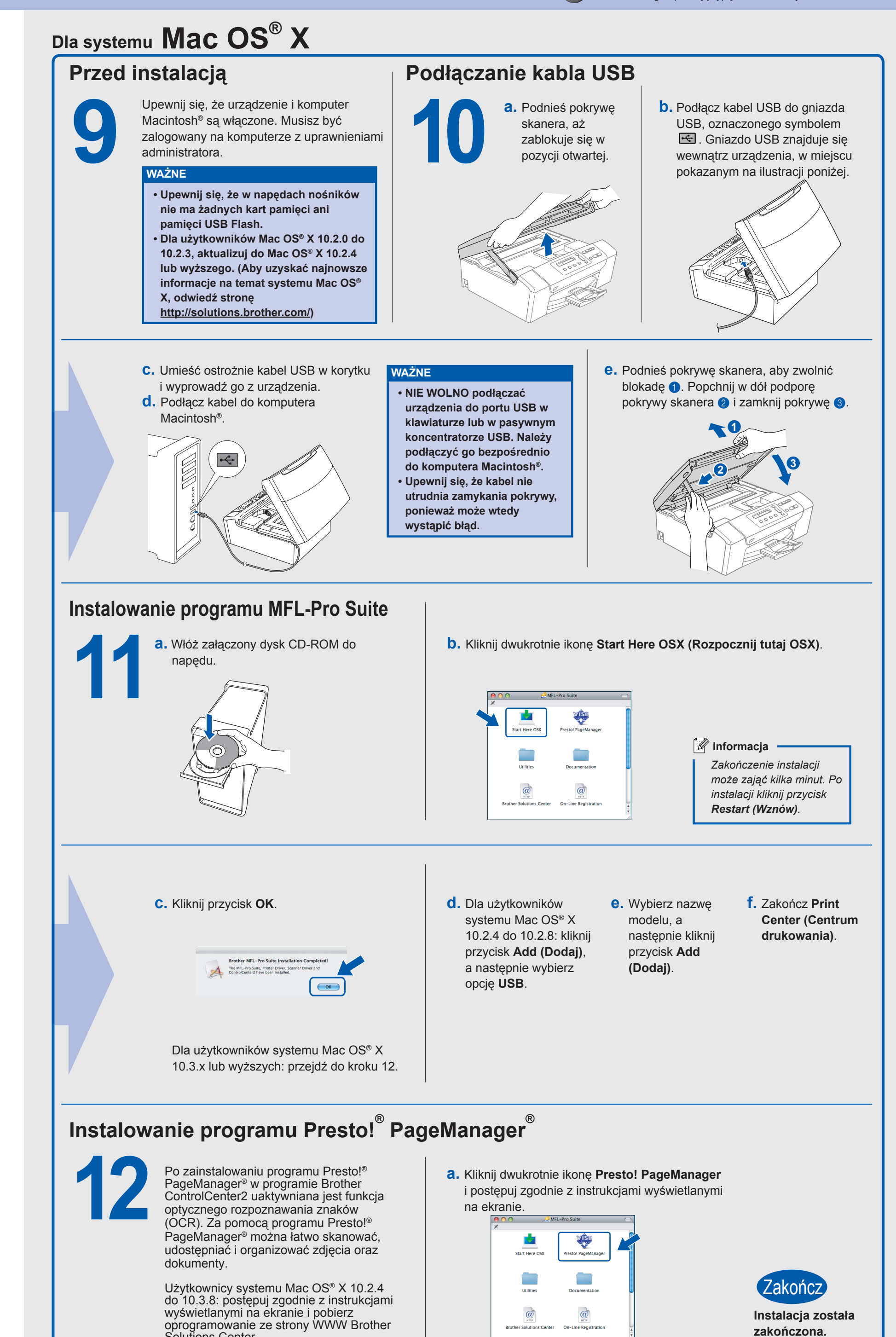

Solutions Center.